## **ASRock** Referencia Técnica - Q&A

TSD-QA (2018/03)

#### 1. P: Cómo habilitar la función Wake on LAN bajo el estado S5 en Windows 10

R: Por favor siga los siguientes pasos para cumplir con su solicitud

Paso 1: Desmarque la opción de inicio rápido en el panel de Control.

| System Settings                                                                                                    |  |                      | × |
|----------------------------------------------------------------------------------------------------|--|----------------------|---|
| ← → → ↑ 🐲 > Control Panel → Hardware and Sound → Power Options → System Settings                                                                                                    |  | Search Control Panel | P |
| Define power buttons and turn on password protection         Choose the power settings that you want for your computer. The changes you make to the settings on this page apply to all of your power plans.         Power and sleep button settings         Image: Shutdown settings         Image: Shutdown settings         Show in Power menu.         Show in account picture menu.         Show in account picture menu.         Show in account picture menu. |  |                      |   |
| Save changes Cancel                                                                                                    |  |                      |   |

Paso 2: Descomprima el fichero EnableWOLInFastStartup y después haga clic con el botón derecho y ejecute como administradorr para instalar WakeOnFastStartup.bat.

| Link: https://www.asrock.com/support/downloa | ad/EnableWOLInFastStartup.zip |
|----------------------------------------------|-------------------------------|
|----------------------------------------------|-------------------------------|

| III → = I                                                                                                    | Application<br>View Manage                                                             | Tools EnableWOLInFa  | stStartup                                                                               |                                                         |      |                        |     | - C                      | 1 ×   |
|----------------------------------------------------------------------------------------------------|----------------------------------------------------------------------------------------|----------------------|-----------------------------------------------------------------------------------------|---------------------------------------------------------|------|------------------------|-----|--------------------------|-------|
| $\leftarrow \rightarrow \neg \uparrow \square \rightarrow$ Enal                                                                                                    | bleWOLInFastStartup                                                                    |                      |                                                                                         |                                                         |      |                        | ٽ ~ | Search EnableWOLInFastSt | art P |
| <ul> <li>Cuick access</li> <li>Desktop *</li> <li>Downloads *</li> <li>Documents *</li> <li>Pictures *</li> <li>EnableWOLInFas *</li> <li>Music</li> <li>Videos</li> <li>OneDrive</li> <li>This PC</li> <li>UBUNTU 16_1 (D:)</li> <li>Network</li> </ul> | bleWOLInFastStartup Name EnableWOLInFastSt Read/Me-WakeOnFastStartur WakeOnFastStartur |                      | Date modified<br>11/7/2014 1:59 AM<br>10/30/2014 6:09 AM<br>10/30/2014 5:34 AM<br>ender | Type<br>PDF File<br>Text Document<br>Windows Batch File | Size | 72 KB<br>1 KB<br>10 KB | ~ ð | Search EnableWOLInFastSt | art P |
|                                                                                                    |                                                                                        | Rename<br>Properties |                                                                                         |                                                         |      |                        |     |                          |       |
| 3 items 1 item selected 9.                                                                                                    | 33 KB                                                                                  |                      |                                                                                         |                                                         |      |                        |     |                          |       |

### Referencia Técnica - Q&A

TSD-QA (2018/03)

Paso 3: Compruebe la opción de inicio rápido en el Panel de control.

| System Settings                                                                                                    | 8 <u>—</u> 8         | × |
|----------------------------------------------------------------------------------------------------|----------------------|---|
| <ul> <li>System Settings</li> <li></li></ul>                                                                                                    | Search Control Panel | × |
| <ul> <li>☐ Turn on fast startup (recommended)<br/>This helps start your PC faster after shutdown. Restart isn't affected. Learn More</li> <li>☐ Hibernate<br/>Show in Power menu.</li> <li>☑ Lock<br/>Show in account picture menu.</li> </ul> |                      |   |
| Save changes Cancel                                                                                                    |                      |   |

Después de eso, Wake on LAN está habilitado en estado S5.

#### 2. P: ¿Cómo ajusto la memoria compartida mientras utilizo CPU Raven Ridge CPU en plataforma AM4?

R: Si desea ajustar la memoria compartida, siga los siguientes pasos para buscar y ajustar la configuración OC.

- 1. Por favor presione "F2" o "Del" durante el ARRANQUE para entrar en la configuración BIOS
- 2. Consulte la siguiente ruta para ajustar la configuración OC.

a. Advanced\AMD CBS\NBIO Common Options\GFX Config IGC :Forces

- b. Advanced\AMD CBS\NBIO Common Options\UMA Mode : UMA\_Spec
- c. Advanced\AMD CBS\NBIO Common Options\UMA Frame Buffer Size: Elija el tamaño preferido

| Л                                                                           | SRock LIEFI                               |
|-----------------------------------------------------------------------------|-------------------------------------------|
| 🗐 Main 🎄 OC Tweaker 🛛 🖄 Advanced 🛛 🎘 To                                     | pl 😯 H/W Monitor 😨 Security 🕐 Boot 💽 Exit |
| Advanced\AMD CBS\NBIO Common Options\GFX Configuration<br>GFX Configuration |                                           |
| I Integrated Graphics Controller                                            | Forces                                    |
| I UMA Mode                                                                  | UMA_SPECIFIED                             |
| I UMA Version                                                               | Auto Set UMA FB size                      |
| 1 UMA Frame buffer Size                                                     | 1G                                        |
|                                                                             | B4<br>Get details via OR code             |
| 1                                                                           | English Tue 03/20/2018. 17:20:24          |

Page 2

## Referencia Técnica - Q&A

TSD-QA (2018/03)

d. OC Tweaker\OC Mode Change Switch\AMD CBS Ajuste

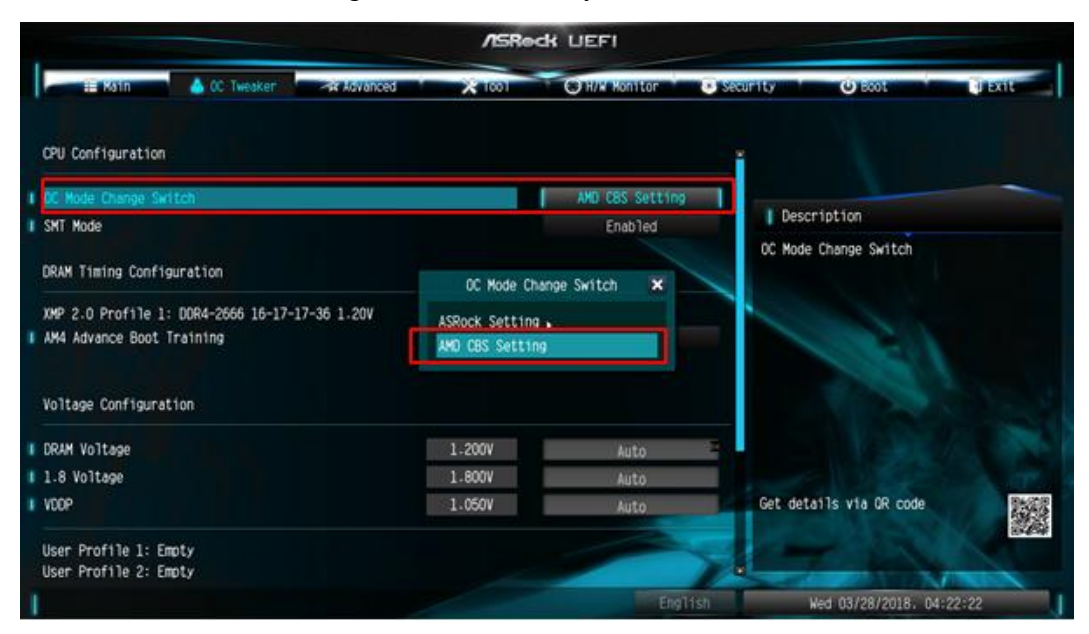

3. Después de ajustar las opciones anteriores, presione "F10" para guardar la configuración

# **3.** P: Cuando utilizo la tarjeta VGA con gráficos incorporados de la CPU AM4, el controlador del adaptador de pantalla incorporado muestra un signo de exclamación, ¿que debería hacer?

**R:** SI está utilizando la tarjeta VGA y el adaptador de pantalle integrado muestra un signo de exclamación como en aparece en la siguiente imagen, por favor siga los pasos para eliminar el signo de exclamación.

| 📇 Device Manager                  |
|-----------------------------------|
| File Action View Help             |
|                                   |
| V 🗄 DESKTOP-APQFOEE               |
| > 4 Audio inputs and outputs      |
| > 💻 Computer                      |
| > 👝 Disk drives                   |
| 🗸 🏣 Display adapters              |
| MD Radeon(TM) RX Vega 11 Graphics |
| ligger Radeon RX 570 Series       |
| > 🎽 Firmware                      |
| > 🛺 Human Interface Devices       |
|                                   |

- 1. Por favor presione "F2" o "Del" durante el ARRANQUE para entrar en la configuración BIOS
- Elija el adaptador de gráfico interno como tarjeta de video primaria Ruta: Advanced\AMD PBS\Primary Video Adapter\Int Graphics (IGD)

## Referencia Técnica - Q&A

/ISReck LIEFI 🇮 Main O H/W Monitor Advanced\AMD PBS 📹 AMD Firmware Version Special Display Features Disabled Int Graphics (IGD) | Description BIOS PSP Support Enabled Select Internal/External Graphics Primary Video Adaptor MITT/WITT Selection LAN Power Enable Int Graphics (IGD) Ext Graphics (PEG) Promontory PCIe Switch I Unused GPP Clocks Off I Clear MCA at warm rst Disabled | Win7 USB Wake Support Disabled Adjust MEM VDDIO Disabled Adjust APU VDDP Disabled Get details via OR code Disabled Adjust VTT MEM

3. Después de ajustar las opciones anteriores, presione "F10" para guardar la configuración.

También puede probar con el siguiente método.

- 1. Por favor presione "F2" o "Del" durante el ARRANQUE para entrar en la configuración de la BIOS
- 2. Deshabilitar CSM

Ruta: Boot/CSM/Deshabilitar

| /ISRed: UEFI             |                    |          |               |            |                                               |                           |  |  |
|--------------------------|--------------------|----------|---------------|------------|-----------------------------------------------|---------------------------|--|--|
| 🔚 Main 🐽 OC Two          | eaker 👘 🚓 Advanced | × 1001   | O H/W Monitor | 🖲 Security | 🕒 😃 Boot                                      | U Exit                    |  |  |
| Boot\CSM(Compatibility S | upport Module)     |          |               |            |                                               |                           |  |  |
| I CSM                    |                    |          | Disabled      |            |                                               |                           |  |  |
|                          |                    |          |               | 1          | Description                                   |                           |  |  |
|                          |                    |          | CON           | En<br>Su   | able to launch the Co<br>pport Module. If you | ompatibility<br>are using |  |  |
|                          |                    | Dicabled | CSM 💽         | de         | vices support UEFI, y                         | YOU may also              |  |  |
|                          |                    | Enabled  |               |            |                                               | boot speed.               |  |  |
|                          |                    |          |               |            |                                               |                           |  |  |
|                          |                    |          |               |            |                                               |                           |  |  |
|                          |                    |          |               | Ge         | t details via OR code                         |                           |  |  |
|                          |                    |          |               | 7A         | 7 th                                          | Non N                     |  |  |
| 1                        |                    |          |               | alish      | Mon 02/12/2018.                               | 00:00:47                  |  |  |

3. Después de ajustar las opciones anteriores, presione "F10" para guardar la configuración.

TSD-QA (2018/03)